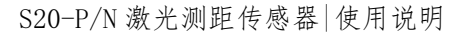

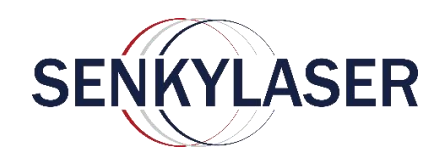

使用说明

激光测距传感器

# S20-PNP

S20-NPN

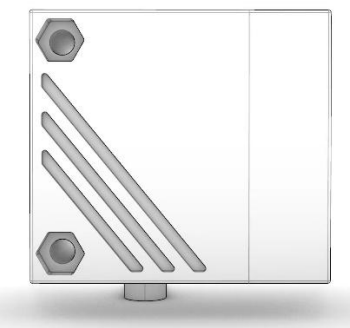

| 目录                                                        |                  |                                        |                      |          |      |
|-----------------------------------------------------------|------------------|----------------------------------------|----------------------|----------|------|
| 1. 初                                                      | 步说明              |                                        |                      |          | 3    |
| 2. 安                                                      | 全说明              | <u></u>                                |                      |          | 3    |
| 3. 功                                                      | 能与特性             |                                        |                      |          | 3    |
| 4. 功                                                      | 能                |                                        |                      |          | 3    |
| 4.1                                                       | 迟滞功能输出           |                                        |                      |          | 3    |
| 4.2                                                       | 窗口功能输出           |                                        |                      |          | 3    |
| 4.3                                                       | 关闭激光             |                                        |                      |          | 3    |
| 5. 安                                                      | - 装              |                                        |                      |          | 3    |
| 5.1                                                       | 安装条件             |                                        |                      |          | 3    |
| 5 2                                                       | 空港附供             |                                        |                      |          | 2    |
| 5.2                                                       | 又衣的自             |                                        |                      |          |      |
| <ol> <li>1</li> <li>6. 电</li> <li>7</li> <li>4</li> </ol> | 」气连接<br>6.佐占月三元件 |                                        |                      |          | 4    |
| 7. 探<br>8 莁                                               | :作与亚小儿什<br>: 单   |                                        | Western Construction |          |      |
| 8.1                                                       | 莱单结构及功能          |                                        |                      |          | 6    |
| د م<br>د                                                  | 去 单 沿 阳          |                                        |                      |          | 7    |
| 0.2                                                       | 禾千 U Ŋ           |                                        |                      |          |      |
| 9. I                                                      | .作模式             | NN NN NN NN NN NN NN NN NN NN NN NN NN |                      |          | 8    |
| 9.1                                                       | 运行楔式             |                                        |                      |          | 8    |
| 9.2                                                       | 设置模式             |                                        |                      |          | 8    |
| 10.                                                       | 参数设置             |                                        |                      |          | 8    |
| 10.1                                                      | 指示激光设置           |                                        |                      |          | 8    |
| 10.2                                                      | 配置基本设置           |                                        |                      |          | 8 00 |
| 11.                                                       | 设置/操作            |                                        |                      | 10       |      |
| 12.                                                       | 维护、修理及处理         |                                        |                      |          | 10   |
| 13.                                                       | 出厂设置             |                                        |                      |          | 10   |
| 14.                                                       | 联系我们             |                                        |                      | <u>.</u> | 11   |
|                                                           |                  |                                        |                      |          |      |
|                                                           |                  |                                        |                      |          |      |
|                                                           |                  |                                        |                      |          |      |
|                                                           |                  |                                        |                      |          |      |

S20-P/N 激光测距传感器 使用说明

- 初步说明 1.
  - 使用的符号
    - 说明 · Jet 交叉引用 > [...] 重要说明

ñ 补充信息

- ky.com 2. 安全说明
  - 安装本装置前,请阅读本文档。确保产品适合您的应用范围,且不受任何限制。
  - www.shsenky. • 使用不当或将装置用于非指定用途,可能导致装置故障,或在使用当中导致意外情况。因此,只有装置操作 员授权的合格人员,才可执行装置的安装、电气连接、设置、操作及维护工作。
  - 若装置发生故障,请联系制造商。 如擅自改装和/或改动装置,我们将拒绝由此引发的任何责任和保修索赔。 WWW.shi
  - 3. 功能与特性

设备可用作激光测距传感器。

- 激光测距传感器可测量介于 0.03 到 22 m 的距离。
- 该设备具有 22m 的背景抑制功能。
- 将在4位显示屏中显示测量值。
- 可根据设置的输出功能产生两种输出开关量信号。
- 客户必须将传感器与背景之间的距离限制为不超过22 m。否则测量值可能会不精确。
- 4. 功能
  - 4.1 迟滞功能输出

[Hno][Hnc]。设置一个开关点。如果测量值在感应范围左右变动,则迟滞功能可保持输出开关状态的稳定。

4.2 窗口功能输出

[Fno][Fnc]。设置远近两个开关点。使用窗口功能可监控定义的容许范围。

4.3 关闭激光

传感器可通过按键设定红点指示激光的打开与关闭。不影响正常测距。

- 5. 安装
  - 5.1 安装条件

传感器的固定精确范围为 22 m。 请勿测量 > 22m 范围内的物体。 客户也应避免传感器直接光路中的反射物体位工、 ~~ 客户也应避免传感器直接光路中的反射物体位于 > 22m 的范围中。 否则,测得值可能会不准确。 5.2 安装附件

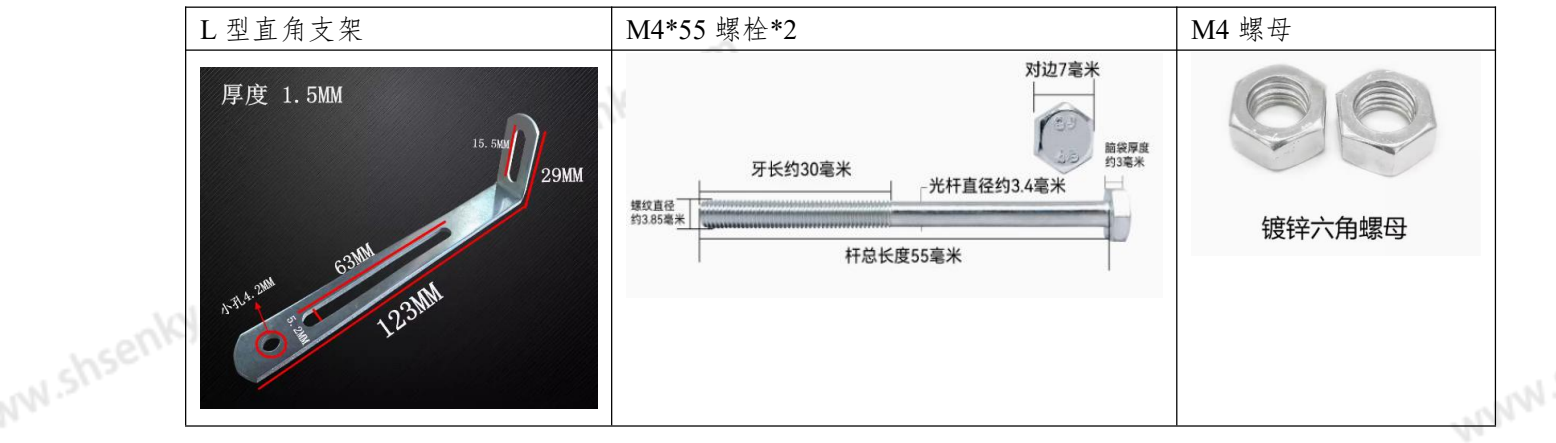

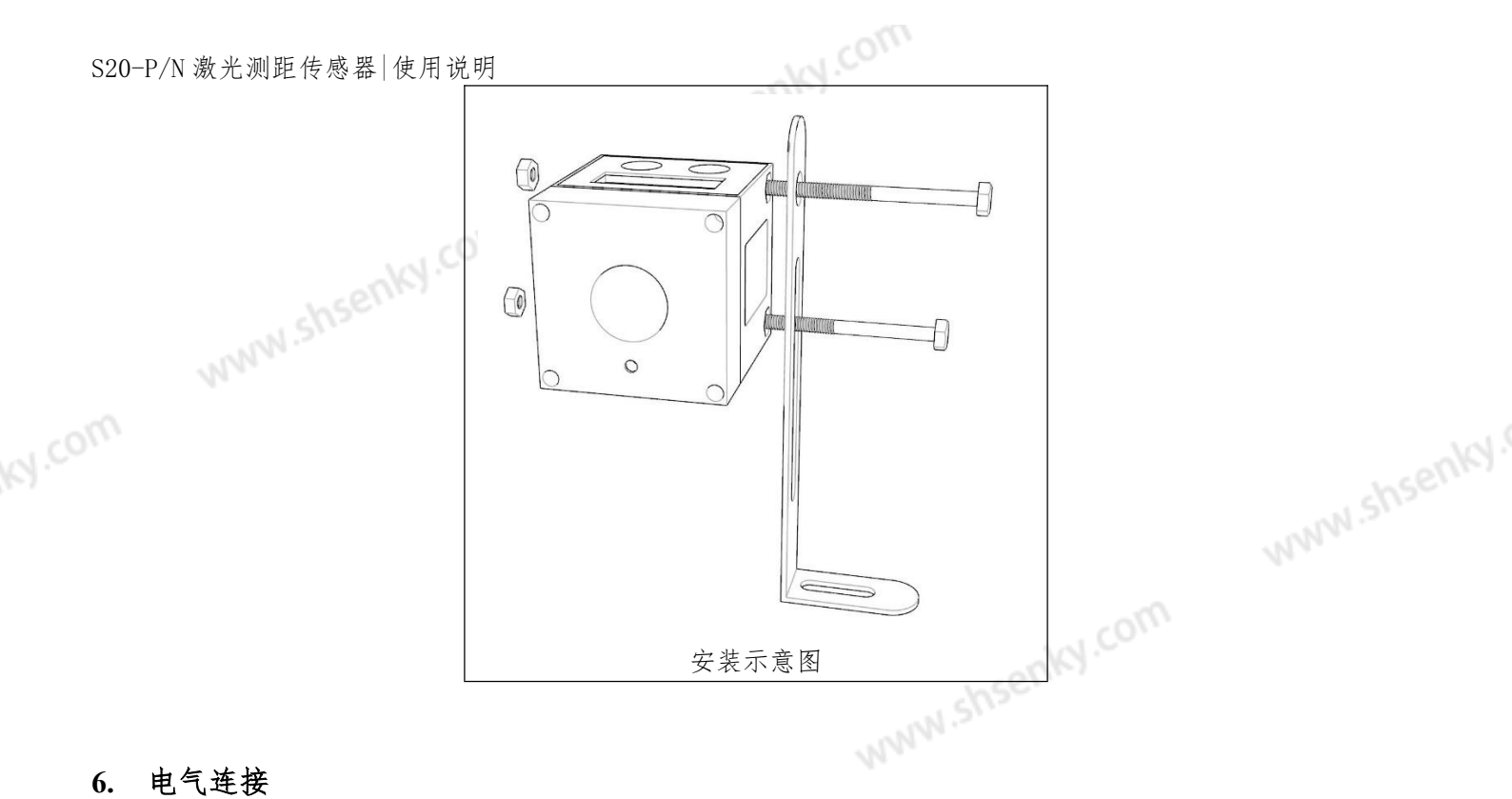

#### 电气连接 6.

务必由具备资质的电工连接装置。

- ▶务必遵守安装电气设备相关的国内和国际法规。
- ▶确保电源电压符合 EN 50178、SELV 和 PELV 标准。
- ▶直流电源供电, Vcc 允许电压范围 DC+9~35V。

断开电源,按以下方式连接装置: 红线 red •+Vcc 黄线 Yellow OUT1 **S20** 负载 PNP 绿线 Green POUT2

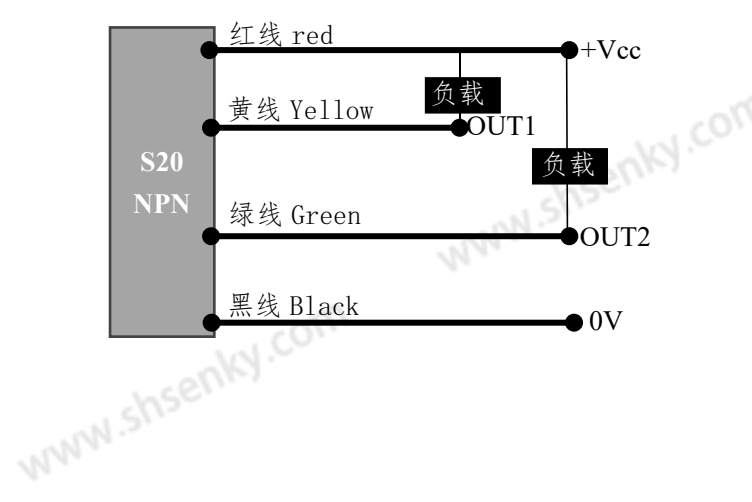

4

负载 黑线 <u>Black</u> • 0V

注释: OUT1 和 OUT2, 负载允许最大电流 100mA;

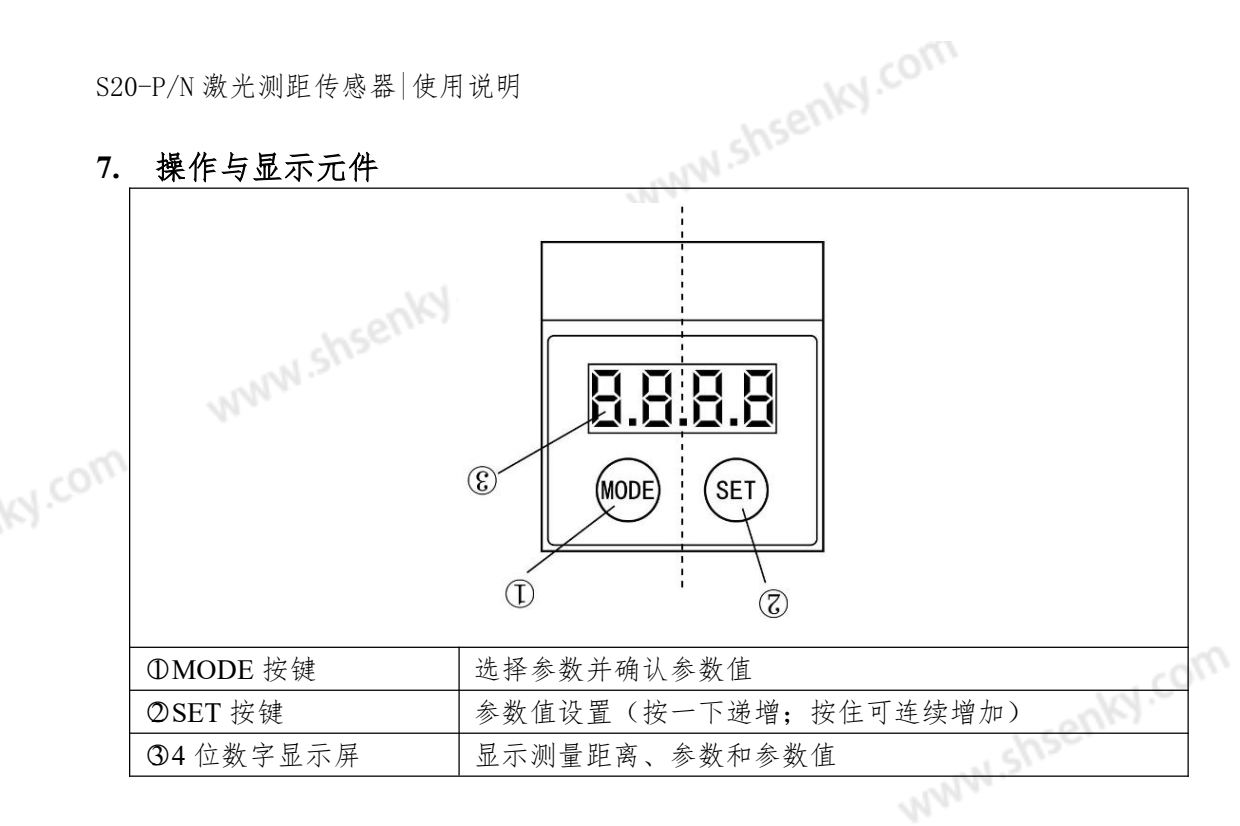

注释:

- 1、 距离显示单位为米 m;
- 2、 当距离值低于 10m 时,最小显示到毫米位,例如 1.234m;
- 3、 当距离值大于等于 10m 时, 最小显示到厘米位, 例如 12.34m;
- 4、 [SET]键,设置参数时,按一下增加0.1; 连续按,快速递增; www.shsenky.com

#### 8. 菜单

8.1 菜单结构及功能

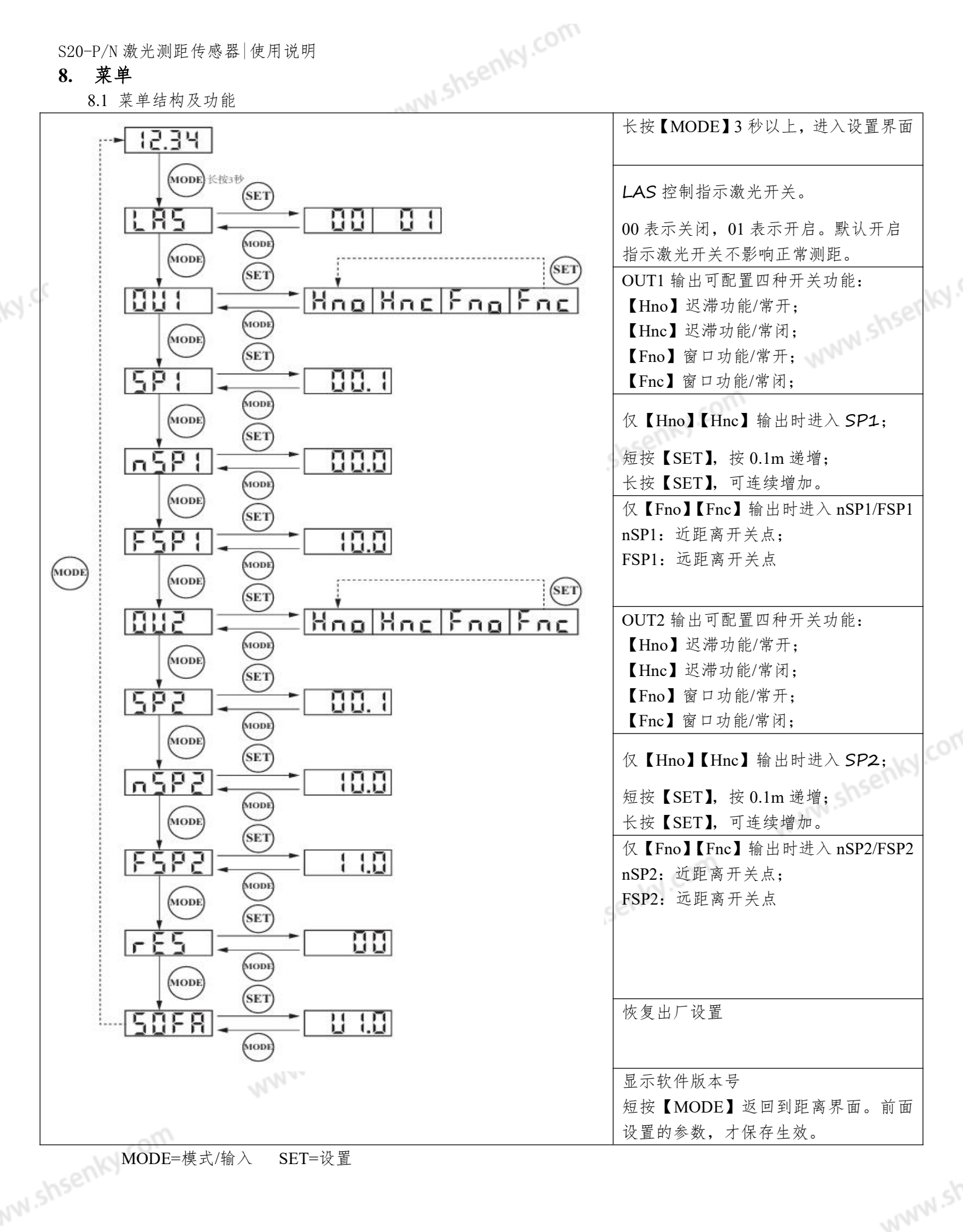

S20-P/N 激光测距传感器 使用说明

8.2 菜单说明

<u>я</u>т ,, 如需了解出厂设置,请参阅以下说明的最后部分(→14出厂设置)

|          | 配置指示激光的开关。00表示关闭,01表示打开。                            |       |  |
|----------|-----------------------------------------------------|-------|--|
| LAS      |                                                     |       |  |
|          | 配置输出 1                                              |       |  |
| 001      | 可选择 4 种开关功能: [Hno]、[Hnc]、[Fno]、[Fnc] 10.2.3 配置 OUT1 |       |  |
| mar and  | 迟滞功能 OUT1 的开关点                                      |       |  |
| SP1      | 带所选迟滞功能的输出功能改变其开关状态时的限值(距离小于/大于设置 距离的物体)。           |       |  |
|          | [OU1] 仅在 [Hno] 或 [Hnc] 时, 会启用 [SP1]。                | 2.01  |  |
| 604      | 窗口功能 OUT1 的开关点                                      | cent? |  |
| NSPI     | 带所选窗口功能的输出功能改变其开关状态时的限值("近"距离与"远"距离 之间存在/不存在        | 13-   |  |
| fCD1     | 物体)。                                                |       |  |
| 1351     | [nSP1] = 近"距离开关点/[FSP1] = 远"距离开关点。                  |       |  |
|          | [OU1]仅在[Fno] 或 [Fnc] 时, 会启用 [nSP1]/[FSP1]。          |       |  |
| 0112     | 配置输出 2                                              |       |  |
| 002      | 可选择 4 种开关功能: [Hno]、[Hnc]、[Fno]、[Fnc]                |       |  |
| SP2      | 迟滞功能 OUT2 的开关点                                      |       |  |
| 512      | 带所选迟滞功能的输出功能改变其开关状态时的限值(距离小于/大于设置 距离的物体)。           |       |  |
|          | [OU2]仅在[Hno] 或 [Hnc] 时, 会启用 [SP2]。                  |       |  |
| nSP2     | 窗口功能 OUT2 的开关点                                      |       |  |
|          | 带所选窗口功能的输出功能改变其开关状态时的限值("近"距离与"远"距离 之间存在/不存在        |       |  |
| fSP2     | 物体)。                                                |       |  |
|          | [nSP2] = 近"距离升关点/[FSP2] = 远"距离升关点。                  |       |  |
|          | 仅在 [OU2] 为 [Fno] 或 [Fnc] 时, 会启用 [nSP2]/[FSP2]。      |       |  |
| rES STAR | 恢复出厂设置                                              |       |  |
| NNN.     | →°10.4.3 将所有参数恢复出厂设置                                |       |  |
| SOFA     | 显示软件版本号                                             |       |  |
|          | →°10.4.4 显示软件版本号                                    | 101.  |  |
|          |                                                     |       |  |
|          |                                                     |       |  |
|          |                                                     |       |  |

S20-P/N 激光测距传感器 使用说明

#### 5. 工作模式

9.1 运行模式

an shseniy.com 运行模式即为正常工作模式。 通电后设备处于"运行"模式。 设备将根据设定参数执行监控功能,并产生 ky.com 输出信号。

9.2 设置模式

长按【MODE】4秒,进入设置模式。此时,传感器不测距。

#### 10. 参数设置

设置参数时,传感器不测距。设置完返回到距离值界面才会保存生效设置。

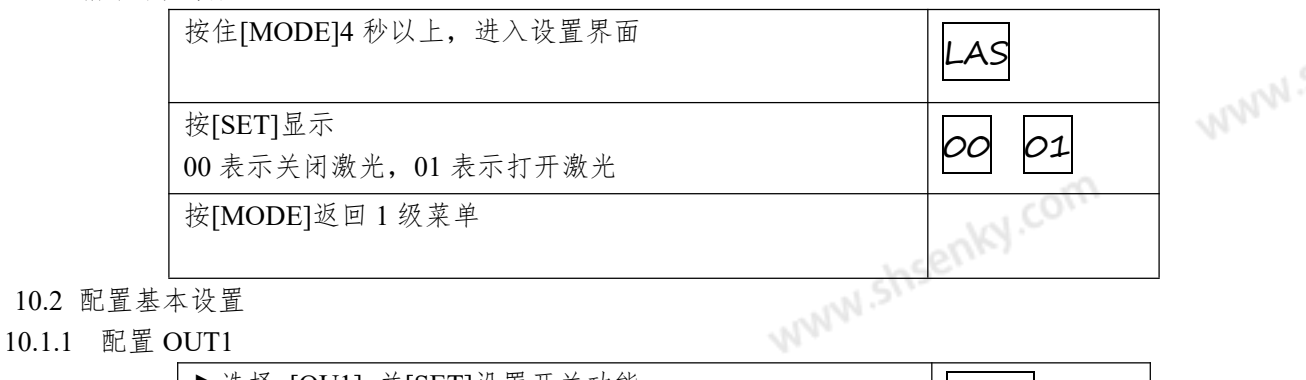

|   | ▶选择 [OU1] 并[SET]设置开关功能。 |     |
|---|-------------------------|-----|
|   | 开关功能:                   | 001 |
|   | •[Hno] = 迟滞功能/常开        |     |
|   | •[Hnc] = 迟滞功能/常闭        |     |
|   | •[Fno] = 窗口功能/常开        |     |
|   | •[Fnc] = 窗口功能/常闭        |     |
| 0 | ▶使用 [MODE] 确认。          |     |

10.1.2 迟滞功能 NWN.

迟滞功能是指当传感器输出信号的变化范围在某一个阈值范围内时,为了避免信号不稳定和频繁的 才能切换为高电平输出;在下限阈值范围内,传感器会延迟一段时间才能切换为低电平输出。这样的操作可以避免传感器信号的抖动,并且能够相互不住如在立出 WWW Shs 作可以避免传感器信号的抖动,并且能够提高系统的稳定性。

[SP1/SP2]±20mm, 是传感器的迟滞区域;

Hno 示例[SP1 为例]

1. 若使用输出功能 [Hno],则物体接近时,以及达到开关点 SP1-20mm 时,输出功能会开启。

2. 若再次移开物体,则仅在超过复位点 SP1+20mm 时,输出功能方会切换回此前状态。 www.shs

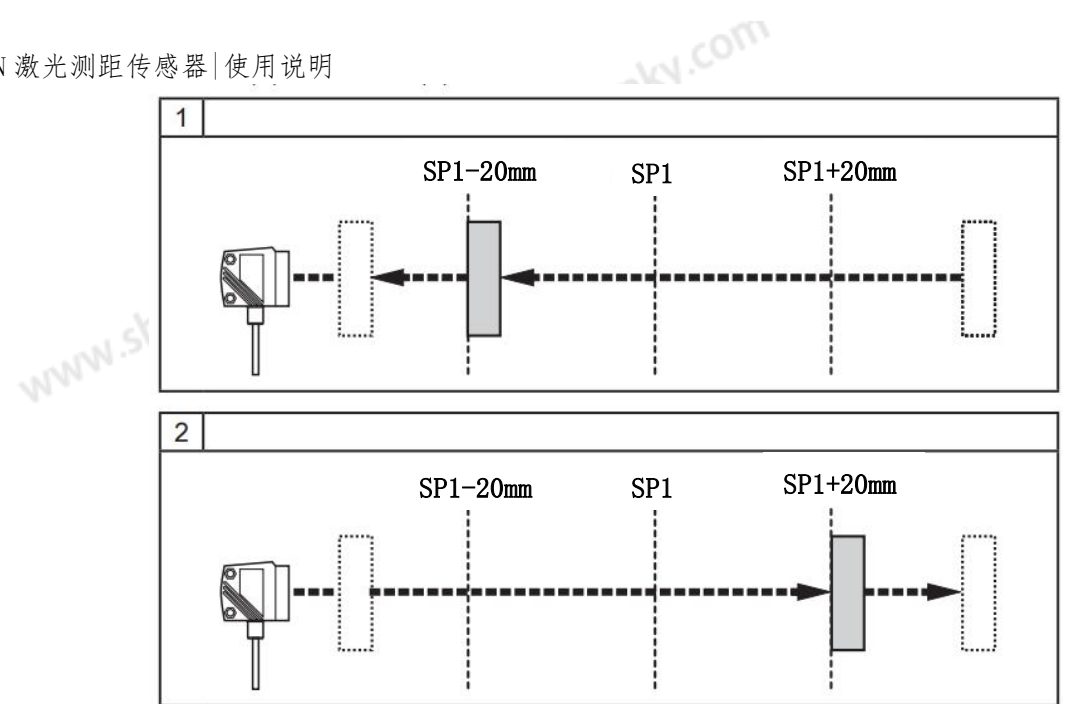

物体接近时,输出功能将关闭。物体移开时,输出

选择输出功能 [Hnc] 时,将转换设置点和复位点。 NNN 功能将打开。

输出功能的开关状态

| 输出功能     | 物体距离(D)<br>以 OUT1 为例 | 输出状态     |
|----------|----------------------|----------|
| [] In al | D<[SP1]              | 闭合 (ON)  |
| [Hno]    | D>[SP1]              | 断开 (OFF) |
| Illaal   | D<[SP1]              | 断开 (OFF) |
|          | D>[SP1]              | 闭合 (ON)  |

## 10.1.3 设置迟滞功能 OUT1 的开关点 WWW.

| <ul> <li>▶在 [OU1] 上, [SET]选择输出功能 [Hno] 或 [Hnc]。</li> <li>▶使用 [MODE] 确认。</li> </ul> | 0U1 | LI COL      |
|------------------------------------------------------------------------------------|-----|-------------|
| <ul> <li>▶选择 [SP1] 并[SET]设置开关点。</li> <li>▶使用 [MODE] 确认。</li> </ul>                 | SP1 | an shsenky. |
| 1能                                                                                 |     | MM4.        |

#### 10.1.4 窗口功能

可为两种输出功能 (OUT1/OUT2) 中的每种功能定义识别物体的窗口。 [Fno]检测到物体时开启

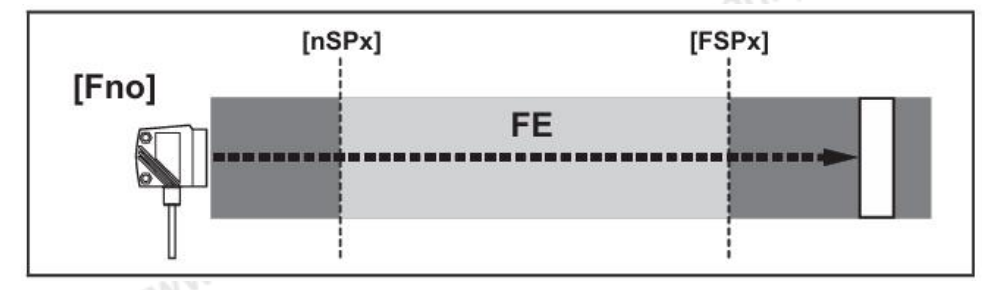

[nSPx]="近"开关点; [FSPx]="远"开关点; FE=窗口

,一穴重值介于"近"距离 [Fnc]检测到物体时关闭 如果测量值介于"近"距离开关点 [nSPx] 与"远"距离开关点 [FSPx] 之间,则输出功能会关闭。

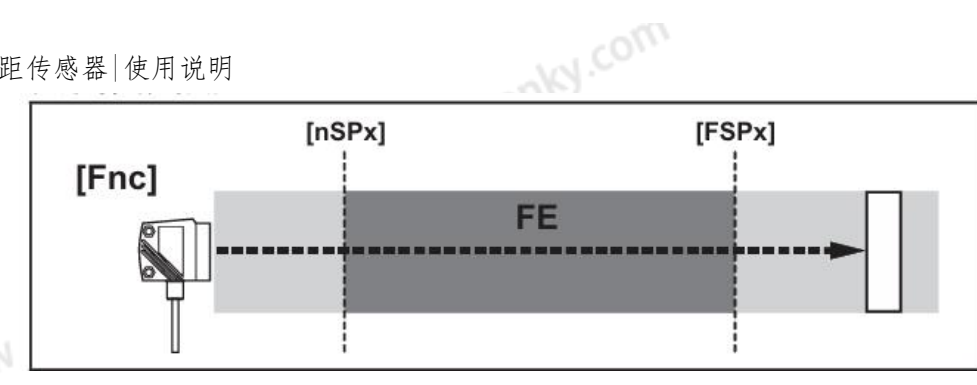

[nSPx]="近"开关点; [FSPx]="远"开关点; FE=窗口

www.shsenky. 如果测量值介于"近"距离开关点 [nSPx] 与"远"距离开关点 [FSPx] 之间, 则输出功能会开启 ([OUx] = [Fnc] 时)。

输出功能的开关状态

| 输出功能  | 物体距离(D)<br>以 OUT1 为例                                  | 输出状态     |
|-------|-------------------------------------------------------|----------|
| [Fac] | D<[nSP1], D>[FSP1]                                    | 断开 (OFF) |
|       | [nSP1] <d<[fsp1]< td=""><td>闭合 (ON)</td></d<[fsp1]<>  | 闭合 (ON)  |
| [Eac] | D<[nSP1], D>[FSP1]                                    | 闭合 (ON)  |
|       | [nSP1] <d<[fsp1]< td=""><td>断开 (OFF)</td></d<[fsp1]<> | 断开 (OFF) |

10.1.5 设置窗口功能 OUT1 的开关点

| ▶在 [OU1] 上, [SET]选择输出功能 [Fno] 或 [Fnc]。 |      |
|----------------------------------------|------|
| ▶使用 [MODE] 确认。                         | 001  |
| ▶选择 [nSP1] 并[SET]设置"近"距离开关点。           |      |
| ▶使用 [MODE] 确认。                         | NSPI |
| ▶选择 [FSP1] 并[SET]设置"远"距离开关点。           | 5004 |
| ▶ 使用 [MODE] 确认                         | FSPI |

#### 10.1.6 配置 OUT2

配置 OU2,设置迟滞功能 OUT2 的开关点,设置窗口功能 OUT2 的开关点

同配置OU1方法一致。

#### 11. 设置/操作

▶ 安装、接线和编程完成后,请检查装置是否可以正常工作。

> 如果装置设置正确,则会指示与物体的距离。

▶使用 [MODE] 确认。

### 12. 维护、修理及处理

| <b>12. 维护、</b><br>必须仅<br>▶保护<br>▶弃用 | 修理及处理<br>由制造商来修理故障传感器。<br>传感器的前透镜不受污染。<br>装置时,应按适用的国家法规 | 以环保的方式处理装置。        |      |  |  |  |
|-------------------------------------|---------------------------------------------------------|--------------------|------|--|--|--|
| 13. 出厂设置                            |                                                         |                    |      |  |  |  |
|                                     | 参数                                                      | 设置范围               | 出厂设置 |  |  |  |
|                                     | LAS                                                     | 00, 01             | 01   |  |  |  |
|                                     | OU1                                                     | Hno, Hnc, Fno, Fnc | Hno  |  |  |  |
|                                     | SP1                                                     | 0.120.0            | 01.0 |  |  |  |
|                                     | nSP1                                                    | 0.120.0            | 0.0  |  |  |  |
|                                     | FSP1                                                    | 0.120.0            | 0.0  |  |  |  |
| (0)                                 | OU2                                                     | Hno、Hnc、Fno、Fnc    | Hno  |  |  |  |
| ald.                                | SP2                                                     | 0.120.0            | 01.0 |  |  |  |
| shser                               | nSP2                                                    | 0.120.0            | 0.0  |  |  |  |
| NM.                                 | FSP2                                                    | 0.120.0            | 0.0  |  |  |  |

10

### S20-P/N 激光测距传感器 使用说明 14. 联系我们

bsenly.com 上海申稷光电科技有限公司 www.shsenky.com sales@shsenky.com

上海总部: 地址:上海市青浦区万达茂1号楼607室 电话: 18345064289

郑州分公司: 地址:郑州市高新区长椿路 11 号国家大学科技园西区 孵化 1 号楼 718-2 室 电话: 18345064289

天猫淘宝店铺: <u>首页-SenkyLaser 激光雷达-淘宝网 (taobao.</u>com)

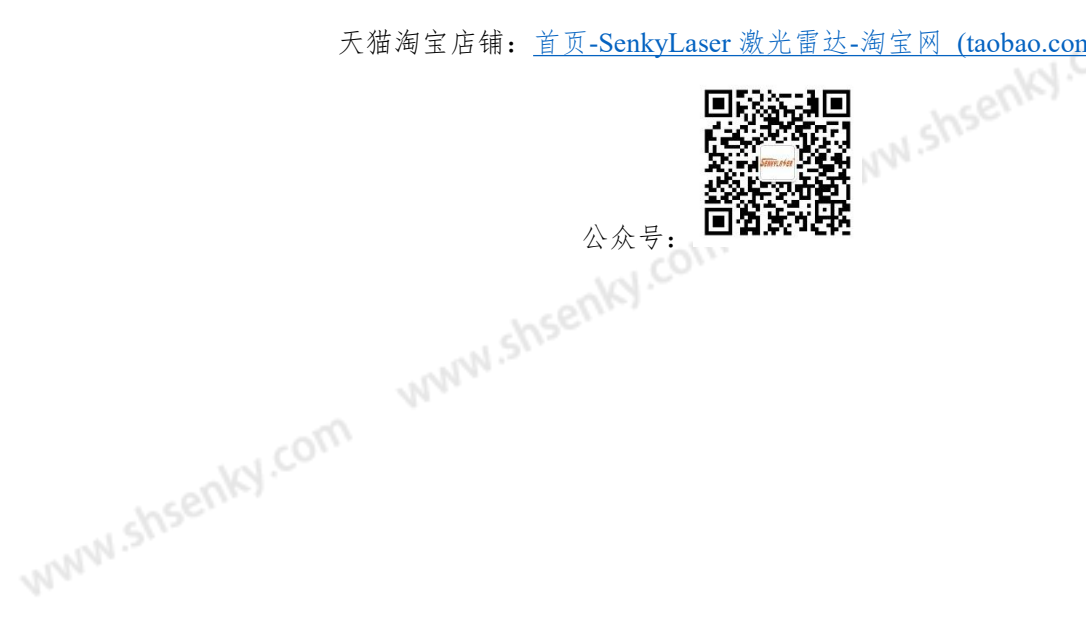